## 圖書館查詢

1. 進入圖書館,點選館藏查詢

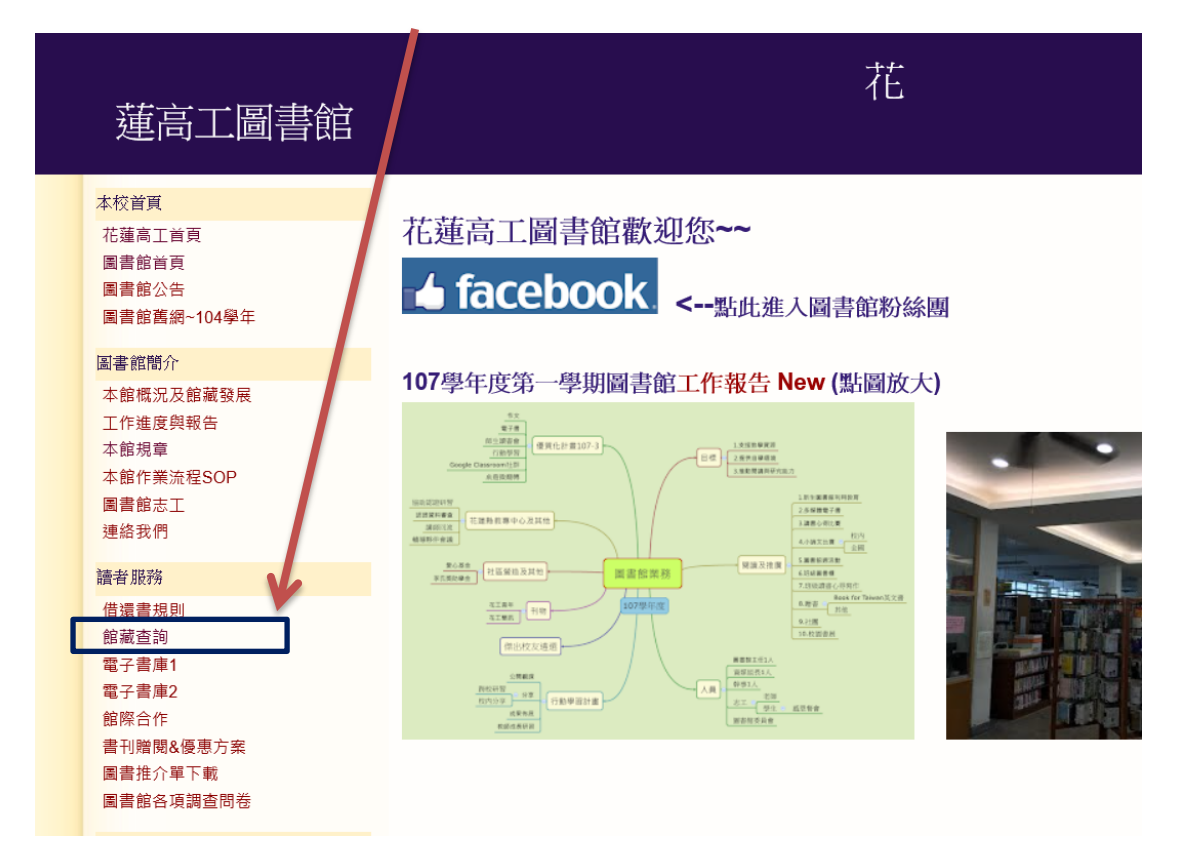

2. 登入

| 花雞高級工業職業學                             | 詨 |
|---------------------------------------|---|
| 網際網路線上查詢預約                            |   |
| ● ● ● ● ● ● ● ● ● ● ● ● ● ● ● ● ● ● ● |   |
| 認證密碼:                                 |   |
| 無借書證號碼者 請直接按〔確認鍵〕進入                   |   |
| 確認                                    |   |

教師登入,為T+身分證字號數字部分 學生請輸入學生證字號

若為一般書籍查詢,無須登入,按確認鍵即可

## 3. 書籍查詢請按相關字串查詢

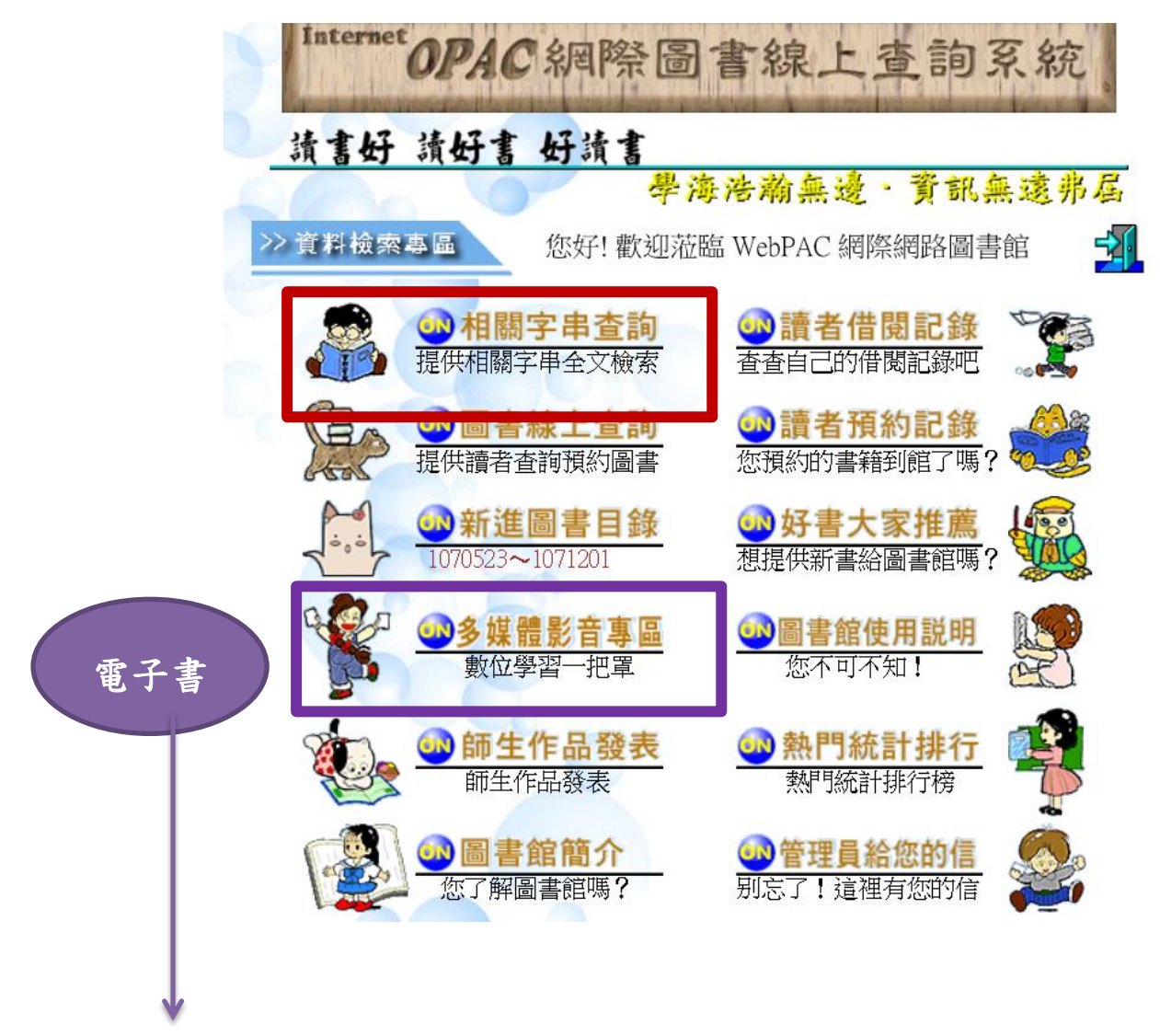

多媒體影音專區有電子書,需登入方可閱讀。

本校另有華藝電子書,請至

http://www.airitibooks.com/Home/Index

使用說明見

http://bcc.hlis.hlc.edu.tw/files/13-1000-15322-1.php

| ← ● ● http://203.72.48.154/cgi-W | ®V/opacdiif.exe | ♀ ℃ 参園立花羅賓工                                                                                                    |                | 🦉 國立花貓高工網際國書線上 | x      |          | A             | * 8               |
|----------------------------------|-----------------|----------------------------------------------------------------------------------------------------|----------------|----------------|--------|----------|---------------|-------------------|
| 網際網                              | 路線上查            | 調預約                                                                                                    | 2              |                | 共計:14筆 | 頁數:Ⅰ▼ 確定 | 2,0           | ,                 |
| 序號                               | 預約              |                                                                                                    | 索書號/書(題        | )名/作者/出版者      |        | 狀況       | 明細            |                   |
| 1                                | \$              | 案書號: 831.1/846/v.8<br>書(題)名: 中國歷代詩人選萃8:<br>作者: 王家出版社編纂<br>出版者: 王家                                                | 李白詩選           |                |        | 館藏       |               |                   |
| 2                                | 4               | <ul> <li>索書號:C//</li> <li>書/題)名:千古文壇的十二顆巨/</li> <li>作者:馬叔禮主講:王琳雅執行</li> <li>出版者:明日工作室出版</li> </ul>               | 星系列之四:李白<br>編輯 |                |        | 館藏       | 2             |                   |
| 3                                | 4               | <ul> <li>索書號: 831,999/8383/V.4</li> <li>書/題)名:千古文壇的十二顆巨」</li> <li>作者:馬叔禮主講:王琳雅執行</li> <li>出版者:明日工作室出版</li> </ul> | 星系列之四:李白<br>編輯 |                |        | 館藏       |               |                   |
| 4                                | 4               | 案書號: 857.7/8774/<br>書/題)名:大唐李白:少年遊<br>作者:張大春著<br>出版者:新經典                                                         |                |                |        | 館藏       |               |                   |
| 5                                | 4               | 索書號: 781/8335/N.30<br>書/題)名: 世界偉人傅記叢書: 3<br>作者: 類惠鳳<br>出版者: 東方                                                   | 李白             |                |        | 館藏       |               |                   |
| 6                                | 4               | 索書號: 781/8629/m.112<br>書(題)名:名人偉人傳記全集之1<br>作者:梁實秋主編<br>出版者:名人                                                    | 112:李白         |                |        | 館藏       | 2             |                   |
| 7                                | 4               | 索書號:083/8366/v.52<br>書(題)名:李白詩<br>作者:戴月芳主編<br>出版者:錦繡                                                             |                |                |        | 館藏       |               |                   |
| 8                                | 4               | 索書號: 831.4/8436/                                                                                                 | 之詩             |                |        | 館藏       |               |                   |
|                                  | 🍳 🚳 🕓           |                                                                                                    |                |                |        |          | • • 🖓 🕻 🕅 🔀 📩 | F 09:49<br>19/1/4 |

點選可以線上預約書籍

歡迎大家使用圖書館資源!祝福!